## Passo a passo para cadastramento individual no Repositório de Conhecimentos da CGU (RCGU)

- 1) Digite na barra de endereços da Internet: http://repositorio/jspui
- 2) Acesse "Meu espaço"

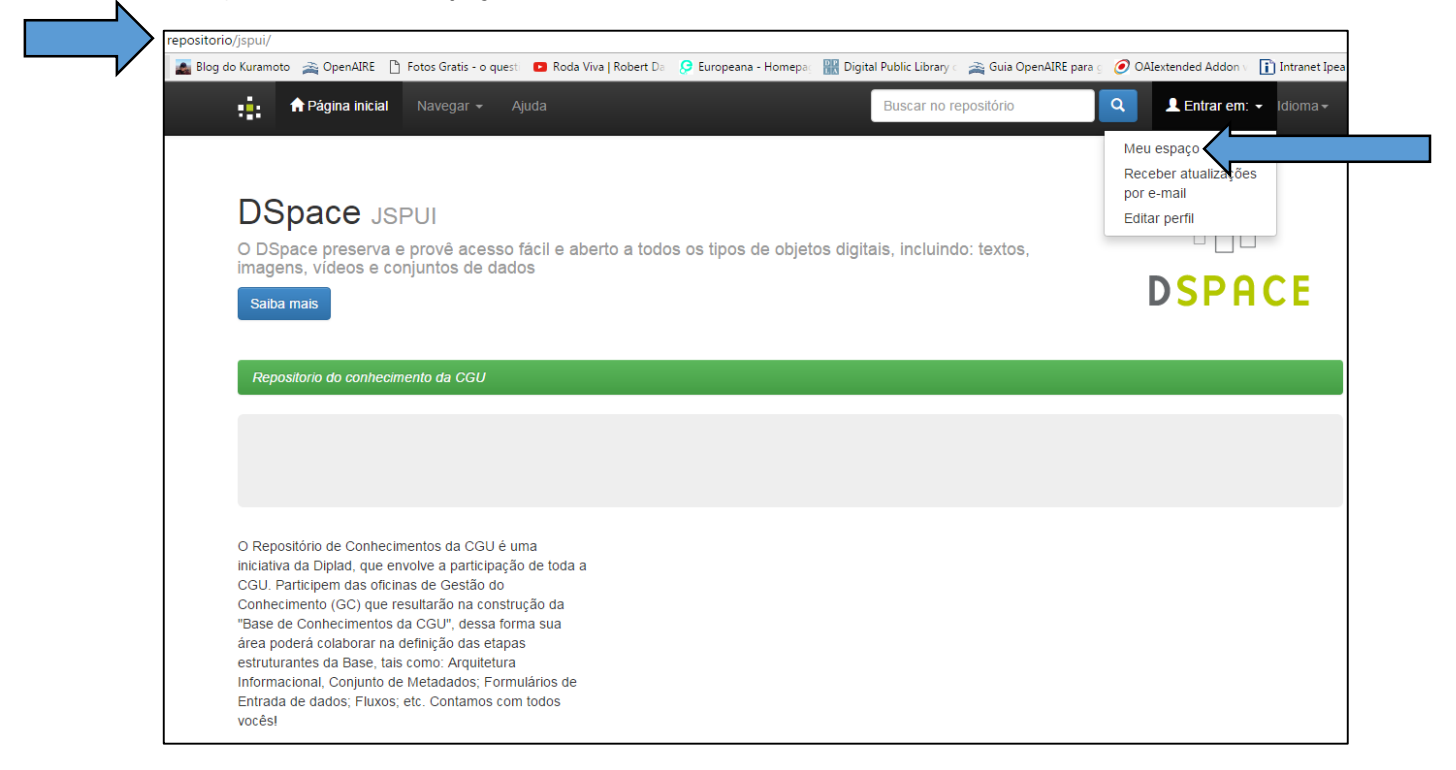

3) Em "Escolha uma das maneiras para logar", clique na segunda opção, "Insira LDAP NetID e senha"

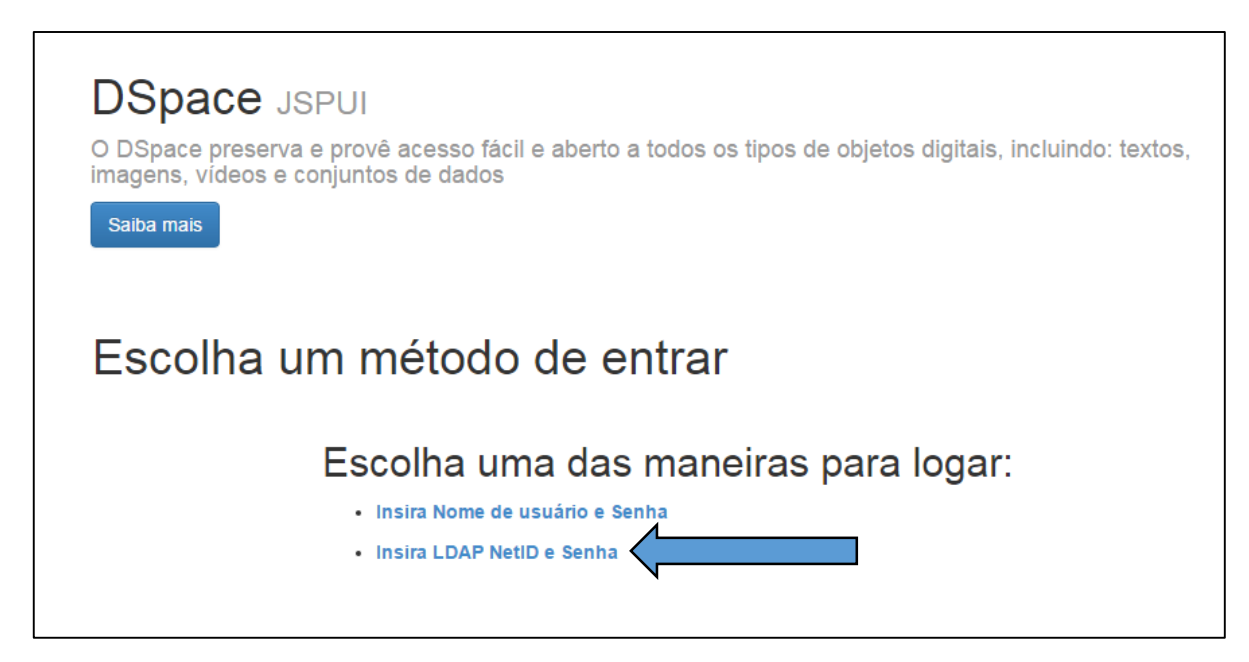

4) Digite o seu login e sua senha de rede nos campos apropriados

| DSpace JSPUI<br>O DSpace preserva e provê acesso fácil e aberto a todos os tipos de objetos digitais, incluindo: textos,<br>imagens, vídeos e conjuntos de dados<br>Saiba mais     |
|----------------------------------------------------------------------------------------------------|
| Entrar no repositório<br>Usuário novo? Clique aqui para se registrar<br>Insira seu nome de usuário e senha no espaço abaixo<br>Nome de usuário<br>ou endereço de e-mail:<br>Senha: |
| Entrar                                                                                                    |

5) Pronto! Agora é só aguardar a configuração do seu perfil pelos administradores do RCGU.

Elaborado por: Veruska da Silva Costa

Brasília, março de 2017